## Running reports for Custom Adjustment Reasons

Last modified on 01/22/2025 2:09 pm EST

To see at a practice, office, provider, patient, payer level, or date range which custom adjustments are taking, you can run a report under Financial Transactions.

- 1. Navigate to Billing > Financial Transactions.
- 2. While on the Summary tab, set the parameters for your report. You can select a date range, patient, provider, office, exam room, insurance payer, procedure code, or a specific adjustment code.

| Financial Transaction Report                                  |                              |                                          |                                                                             |                  |   |  |  |
|---------------------------------------------------------------|------------------------------|------------------------------------------|-----------------------------------------------------------------------------|------------------|---|--|--|
|                                                               |                              |                                          |                                                                             |                  |   |  |  |
| Summary Debts Credits Adjustments Parlient Payments All Data  |                              |                                          |                                                                             |                  |   |  |  |
| Controls                                                      |                              |                                          |                                                                             |                  | ^ |  |  |
| Date<br>01/01/2025 - 01/22/2025                               | Debits Date Type Posted Date | Credits and Adjustment D     Posted Date | ate Type         Patient Payments Date Type           *         Posted Date | Patient<br>* All | ¥ |  |  |
| Provider Office           All         •                       | Exam Room     Al             | v Al                                     | Procedure Code                                                              | Adjustment Code  | ¥ |  |  |
| Payment Profile         Code Category           All         • | Ŧ                            |                                          |                                                                             |                  |   |  |  |

- 3. Once selected, the report will generate.
- 4. To drill down in the adjustment code specifics, navigate to the Adjustment tab.

| Summary Debits Credits Adjustments Patient Payme   | ents Ali Data                                                                                                    |                                  |
|----------------------------------------------------|----------------------------------------------------------------------------------------------------|----------------------------------|
| Controls Date 01/01/2025 Adjustment Date Type Post | ited Date Patient All Code Category All Payment Profile All Provider All Office All Exam Room All Insurance All Procedure Code All Adjustment Code All | ~                                |
| Data Freshness                                     | Adjustments                                                                                                    | Export to CSV<br>Export to Excel |

5. You can maximize the screen, sort the information or export to CVS or MS Excel by hovering in the right corner of the tab.